# Water Specialist El

## STEROWNIK FIRMY CLACK EI OBJĘTOŚCIOWO - CZASOWY (4 PRZYCISKI)

## INSTRUKCJA UŻYTKOWNIKA

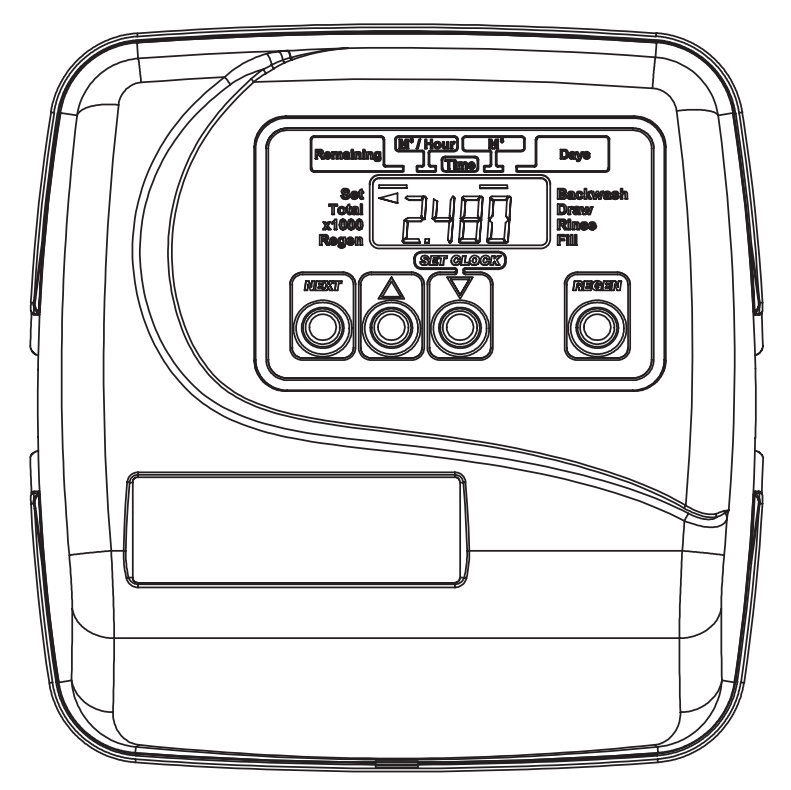

#### Wyświetlenia monitorowania etapów regeneracji oraz wyświetlenia usterek

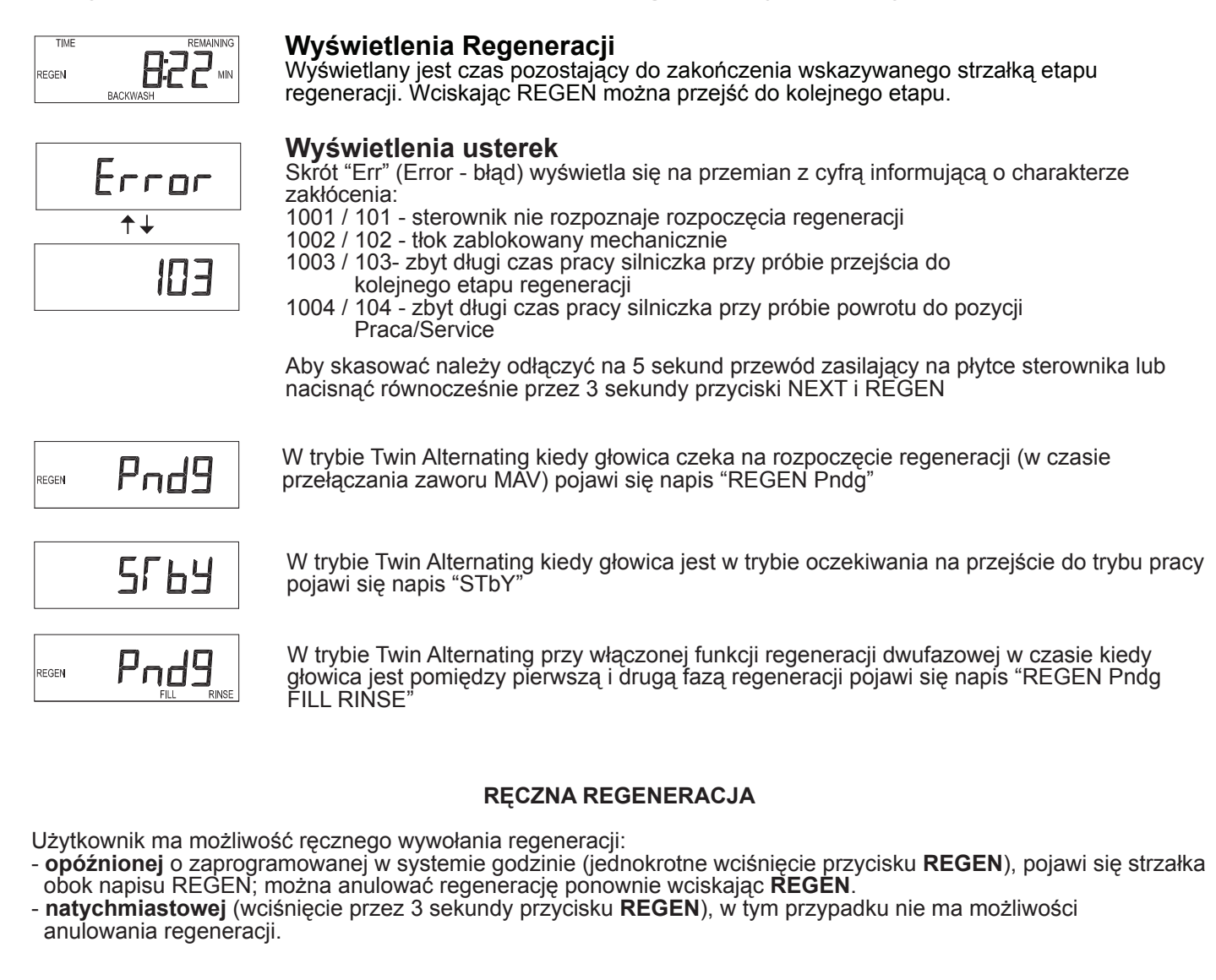

### Przyciski funkcyjne

| NEXT Przejście do następnego wyświetlenia                                                                                                    |
|----------------------------------------------------------------------------------------------------|
| Pojedyncze naciśnięcie zainicjuje regenerację opóźnioną o zaprogramowanym czasie.<br>Ponowne naciśnięcie odwoła regenerację.<br>Naciśnięcie i przytrzymanie przez 3 sekundy zainicjuje regenerację natychmiastową.<br>Naciśnięcie w trakcie regeneracji spowoduje przejście do następnego etapu.<br>Naciśnięcie na poziomie programowania spowoduje cofnięcie do poprzedniego Kroku. |
| Zmiana wartości ustawień aktualnie wyświetlanych.                                                                                                    |
| NEXT A REGEN Sekwencja przycisków do zablokowania i odblokowania ustawień programu.                                                                                                    |
| NEXTREGENNaciskanie przez 3 sekundy spowoduje zresetowanie sterownika.NEXTREGENWyświetli się numer wersji oprogramowania i zawór automatycznie przejdzie w pozycję Praca/Service.                                                                                                    |
| W trybie Twin 1.0T przytrzymanie przez 3 sekundy spowoduje przełączenie w tryb pracy drugiegoZbiornika (bez przechodzenia przez cykle regeneracji).Po przełączeniu zbiornika objętość i pozostałe dni do regeneracji są zachowane.                                                                                                    |

## Wyświetlenia użytkownika

W czasie pracy, za pomocą przycisku NEXT, może zostać wybrane jedno z pięciu wyświetleń:

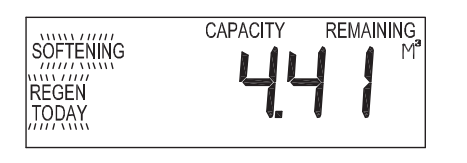

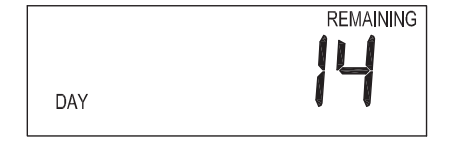

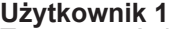

Typowe wyświetlenie użytkownika. Jeżeli w kroku 11S programowania wybrano Objętość, wówczas wyświetlana jest tutaj objętość pozostająca do wyzerowania się wodomierza i załączenia regeneracji. Jeżeli nie wybrano opcji Objętość, wówczas wyświetlenie to nie pojawi się.

#### Użytkownik 2

Ilość dni pozostających do regeneracji opóźnionej. Wyświetlenie to pojawi się jedynie po wybraniu w kroku 11S i kroku 5F opcji "OFF".

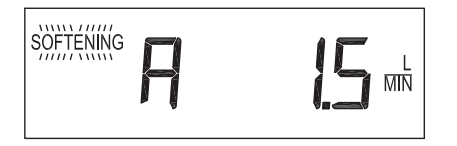

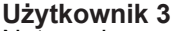

Natężenie przepływu w L/min.

Jeżeli wodomierz nie jest użyty, wyświetlenie pokazywać będzie wartość "0". Jeżeli w kroku 2CS wybrano 1.0Г pojawi się "A" - w przypadku pracy zbiornika z głowicą sterującą lub "b" w przypadku pracy zbiornika z głowicą wlot/wylot.

#### Użytkownik 4

M

Całkowita ilość uzdatnionej wody (m<sup>3</sup>) od ostatniego resetowania. Jeżeli wodomierz nie jest użyty, wyświetlenie to pokazywać będzie wartość "0".

ABY ZRESETOWAĆ DO ZERA NACISKAJ PRZYCISK W DÓŁ PRZEZ 3 SEKUNDY.

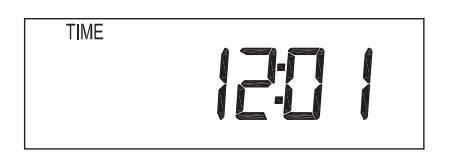

Użytkownik 5 Aktualny czas

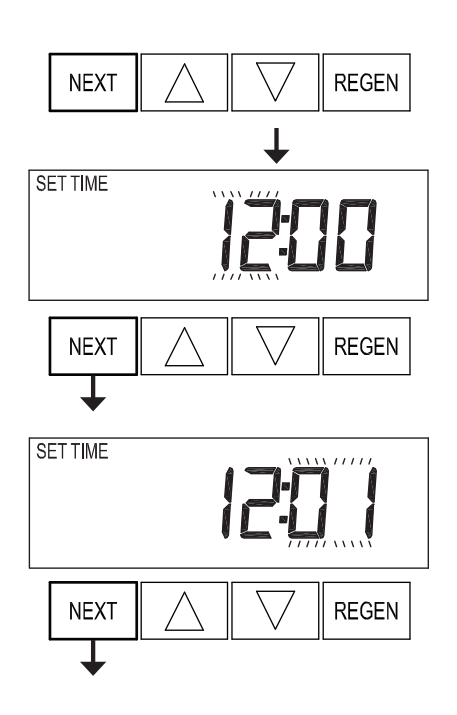

#### Ustawianie zegara

Naciskaj **NEXT** do pojawienia się wyświetlenia zegara. Przytrzymaj przycisk **W DÓŁ** aż godzina zacznie pulsować i przy pomocy przycisków **W GÓRĘ** lub **W DÓŁ** ustaw aktualną godzinę.

Następnie naciśnij **NEXT**, aby przejść do ustawienia minut. Przy pomocy przycisków **W GÓRĘ** lub **W DÓŁ** ustaw aktualną minutę.

Naciśnij **NEXT** aby wrócić do wyświetleń użytkownika. Jeżeli **NEXT** nie zostanie naciśnięty, wówczas zegar będzie pulsował przez 5 minut, potem sterownik przejdzie automatycznie do wyświetleń użytkownika.

Aby zapobiec zbędnemu rozładowywaniu się baterii jeszcze przed zainstalowaniem sterownika na filtrze, funkcja podtrzymania zegara nie jest aktywna. Aktywuje się ona automatycznie gdy zegar sterownika po raz pierwszy od uruchomienia minie zaprogramowaną godzinę regeneracji (przy regeneracji opóźnionej) lub minie godzinę 24.00 (przy regeneracji natychmiastowej).